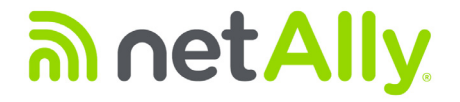

# LinkRunner<sup>™</sup> AT 1000/2000

網路自動測試儀

使用手冊

2020年01月發佈 Copyright © 2012 NetAlly 所有產品名稱皆為其各自公司之商標。

#### 法律通知

使用本產品須遵守 http://NetAlly.com/terms-and-conditions 提供的最終用戶許可協議,或者在發貨時隨產品一起提供,或者,如果適用, 由 NetAlly 執行的法律協議(如果適用)和本產品的購買者。 開源軟件確認:該產品可能包含開源組件。NetAlly將在 Link-Live.com/OpenSource 上提供該產品的開源代碼組件(如果有)。 NetAlly 保留自行決定隨時更改其技術信息,規格,服務和支持計劃的權利。

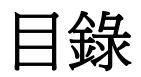

i

頁次

| I. | 簡介                 | . 1 |
|----|--------------------|-----|
|    | Link-Live 雲端服務     | 1   |
|    | LinkRunner Manager | 1   |
|    | 關於本手冊              | 1   |
|    | NetAlly 網站         | 2   |
|    | 註冊您的產品             | 2   |
|    | 聯絡 NetAlly         | 2   |
|    | 安全資訊               | 2   |
|    | 清理測試儀              | 3   |
|    | 套件內容               | 3   |
| Π. | <b>實體特點</b>        | . 4 |
|    | 電池充電與使用時間          | 5   |
|    | 維護                 | 7   |
|    | 配件                 | 7   |

標題

| III.  | 首頁畫面8                                                                                                    |  |
|-------|----------------------------------------------------------------------------------------------------|--|
| IV.   | LinkRunner AT 能解答的 常見問題9                                                                                                    |  |
| V.    | Link-Live 雲端服務11                                                                                                    |  |
| VI.   | 設定測試儀       12         IP 設定       12         VLAN/MAC/Proxy 設定       13         自動測試設定       14         PoE 設定       14         連接設定       15         一般設定       15         反射器設定(僅限 2000 型號)       16 |  |
| VII.  | 其他 LinkRunner 工具       17         LinkRunner 資訊       17         管理檔案       17         恢復原廠預設值       18         更新韌體       19         將已儲存的設定檔輸入 / 輸出 LinkRunner Manager       20         設定語言       20 |  |
| VIII. | <b>使用自動測試、交換器和纜線測試</b>                                                                                                    |  |

| IX.   | 使用 PoE 功能              | .23  |
|-------|------------------------|------|
| X.    | 使用反射器功能 ( 僅限 2000 型號 ) | .27  |
| XI.   | 使用光纖連線 (僅限 2000 型號 )   | .27  |
| XII.  | 儲存報告                   | .28  |
| XIII. | 規格                     | .29  |
|       |                        | . 29 |
|       | 一般規格                   | . 30 |
|       | LinkRunner Manager 軟體  | . 31 |

圖表列表

頁次

| LinkRunner AT 的實體特點          | .4  |
|------------------------------|-----|
| 如何取出/更換電池                    | .6  |
| 首書面                          | .8  |
| 工具功能表                        | .12 |
| IP 設定書面                      | .12 |
| - 2021 - VLAN/MAC/Proxy 設定書面 | .13 |
| 自動測試設定畫面                     | .14 |
| PoE 設定書面                     | .14 |
|                              | .15 |
| 一般設定書面                       | .15 |
| 反射器設定値畫面                     | .16 |
| 反射器預設設定畫面                    | .16 |
| 連接光纖配接器時的 LinkRunner 資訊書面    | .17 |
| 自動測試設定畫面                     | .21 |
| 自動測試結果畫面                     | .21 |
| 展開測試結果                       | .21 |

| 17  | · 斯· · · · · · · · · · · · · · · · · · |    |
|-----|----------------------------------------|----|
| 1/. | 距離取过父換命和未                              | LL |
| 18. | 纜線測試結果                                 | 22 |
| 19. | LR-AT 1000 型號的 PoE 設定                  | 23 |
| 20. | LR-AT 2000 型號的 PoE 設定                  | 23 |
| 21. | 自動測試結果 - 無 TruePower 的 PoE             | 24 |
| 22. | 交換器 - 無 TruePower 的 PoE                | 24 |
| 23. | 自動測試結果 - 有 TruePower 的 PoE             | 25 |
| 24. | 交換器 - 有 TruePower 的 PoE                | 25 |
| 25. | 自動測試結果 - 有 TruePower 的 PoE 並測得載流       | 26 |
| 26. | 反射器模式畫面                                | 27 |
| 27. | 光纖連線的交換器結果                             | 27 |

## LinkRunner AT 1000/2000 網路自動測試儀

## **I.** 簡介

LinkRunner AT 1000/2000 網路自動測試儀可快速驗證乙太網路 銅纜和光纖 (僅限 2000 型號) 纜線,以及網路連線能力和可用 性。此測試儀也能識別其所連接的網路裝置,並測量及顯示 PoE 電壓和組態,進而產生報告,亦可於搭配其他 NetAlly 產品進行 效能測試時做為封包反射器使用。

內附的 Link-Live 雲端服務提供自動報告功能,以及整理測試結 果的選項,而 LinkRunner Manager 應用程式則可讓您儲存自 訂測試設定檔、手動載入結果並更新韌體。

## Link-Live 雲端服務

Link-Live 雲端服務是免費的線上系統,可收集、追蹤及整理您的測試結果,經設定後可將其自動上傳到 Link-Live。See "Link-Live 雲端服務," page 11.

## LinkRunner Manager

LinkRunner Manager 是一種 Windows PC 應用程式,可用於 更新 LinkRunner AT 軟體、建立設定檔、儲存結果及產生報告。 您可以使用內附的 CD 安裝 LinkRunner Manager,也可於 Link-Live 網站 <u>https://app.link-live.com/downloads</u>下載此 應用程式。

## 關於本手冊

本使用手冊的設計目的是讓您可以在螢幕上輕鬆瀏覽,左側提供 Adobe PDF 書籤,而文中的藍色超連結則指向手冊的其他部分。 藍色底線連結會連向網際網路上的外部資源。

於下文中, LinkRunner AT 1000/2000 網路自動測試儀將簡稱為 LinkRunner AT 或 LR-AT。

## NetAlly 網站

NetAlly 網站提供額外文件、版本說明、軟體更新和其他 資源。

前往 http://NetAlly.com/products/LinkRunner。

## 註冊您的產品

向 NetAlly 註冊您的產品可讓您存取有關產品更新、疑難排解程 序及其他服務的寶貴資訊。若要註冊,請先至 NetAlly 網站 NetAlly.com/Registration 建立帳戶,然後填寫線上註冊表單。

## 聯絡 NetAlly

- 線上: <u>http://NetAlly.com/Support</u>
- 如需查閱其他電話號碼,請造訪我們的網站。

## 安全資訊

表1說明測試儀和本手冊所使用的安全符號。

表 1. 安全符號

| $\triangle$        | 警告或小心事項:可能有損壞或損毀設備或軟體<br>的危險。                                                                                                    |
|--------------------|----------------------------------------------------------------------------------------------------|
|                    | 警告:可能有觸電的危險。                                                                                                    |
| ⊗                  | 不可用於連接公共電話系統                                                                                                    |
|                    | 經加拿大標準協會認證符合加拿大和美國標準                                                                                                    |
| X                  | 本產品符合 WEEE 指令的標示要求。如貼上此<br>標記,表示您不得將本電氣/電子產品隨家用廢<br>棄物一同丟棄。<br>產品類別:參考 WEEE 指令附錄 I 中的設備<br>類型,本產品列為第 9 類「監控與控制儀器」<br>產品。請勿將本產品當成未分類的一般廢棄物<br>丟棄。 |
| <b>C</b><br>N10140 | 符合澳洲 EMC 要求。                                                                                                    |
|                    | 第1級雷射產品。請勿直視雷射                                                                                                    |

## ▲ 警告

僅限使用隨附的 AC 配接器為電池充電。

爲了避免可能發生的觸電或人員受傷,請遵循以下準則:

- 如果本產品損壞,請勿使用。使用本產品前,請先 檢查機殼。查看是否有裂縫或缺失的塑膠部分。
- 請勿在爆炸性氣體、蒸汽或粉塵周圍操作本產品。
- 無可維修之零件。
- 請勿嘗試維修。
- 如果以非製造商指定的方式使用本產品,可能會損 及本產品所提供的防護功能。

## ▲ 警告:第1級雷射產品

安裝選購的 SFP 光纖配接器後,本產品將產生第1級 雷射。請勿直視雷射發射埠,否則可能造成眼睛受傷。

## ▲ 小心事項

請使用適當的端子與纜線進行所有連線。

## 清理測試儀

若要清理顯示器,請使用鏡頭清潔劑和無絨軟布。若要清理機 殼,請使用軟布稍微沾取清水或稀薄皂液進行擦拭。

## 小心事項

#### 為防止對顯示器或機殼造成損壞,請勿使用溶劑或磨蝕 性材料。

## 套件內容

如需 LinkRunner AT 套件內容的列表,請見產品包裝盒內隨 附的列表,或者參閱 <u>http://NetAlly.com/products/</u> <u>LinkRunner</u>。如果某配件損壞或遺失,請立即與原購買經銷商 聯絡。

## II. 實體特點

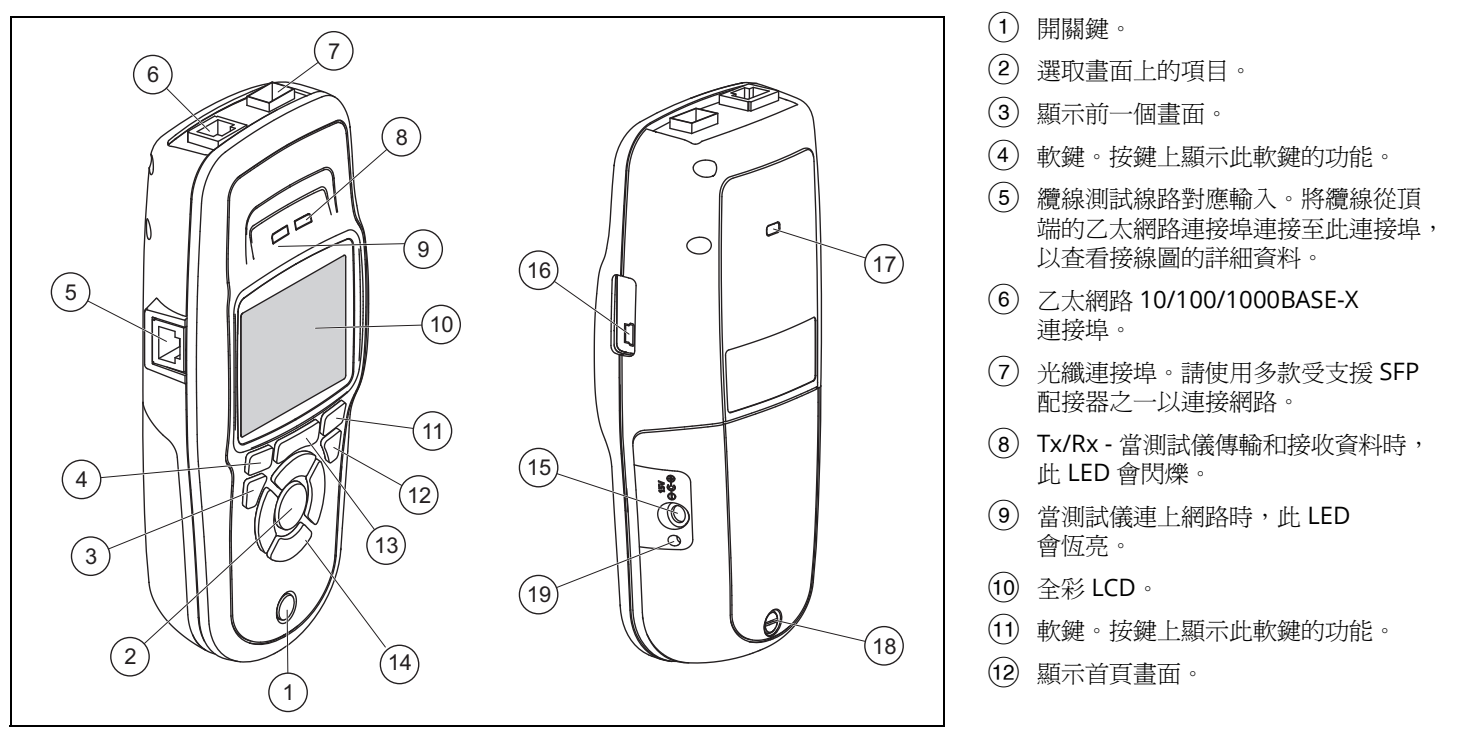

### 圖 1. LinkRunner AT 的實體特點

(13) 2: 淸除目前的測量資料。

■:將目前的測量資料存入報告檔案,以便傳輸至 LinkRunner Manager PC應用程式。

*附註:如有使用 Link-Live 雲端服務, 結果會自動上傳, 您無需手動儲存報告檔案。*See "Link-Live 雲端服務," page 11.

- (14) 導覽鍵。外環的四個按鍵可分別執行畫面的左右和上下 導覽功能。
- (15) AC 配接器的連接孔。
- (16) 連接至 PC 的 USB 連接埠。
- (17) Kensington 安全鎖插槽。
- (18) 電池組螺絲。
- (19) 當連接 AC 配接器時,此 LED 會亮起。當電池正在充電時, 此 LED 會亮紅燈,當電池充飽電時,會改亮綠燈。

電池充電與使用時間

LinkRunner AT 1000 型號包括一個 AA 電池組。

LinkRunner AT 2000 型號包括一個充電式鋰離子電池組。

您可單獨購買額外的 AA 和鋰離子電池組。

若要為鋰離子電池充電,請將 AC 配接器連接至電池連接孔 (請見圖1編號(5)。電池充電期間,您仍可繼續使用測試儀。

當測試儀電源關閉時,電池充電時間約為3小時。一般操作期間,鋰離子電池使用時間約為6小時。AA 電池使用時間約為 3小時。

畫面左上角的圖示表示電池狀態 🎦。

**附註**:請勿將鋰離子電池組置於高溫環境,例如在炎熱 天氣中置於車內。

如果測試儀的內部溫度高於45℃(113°F),則鋰離子電池 會無法充電。 **圖 2** 說明更換電池的程序。

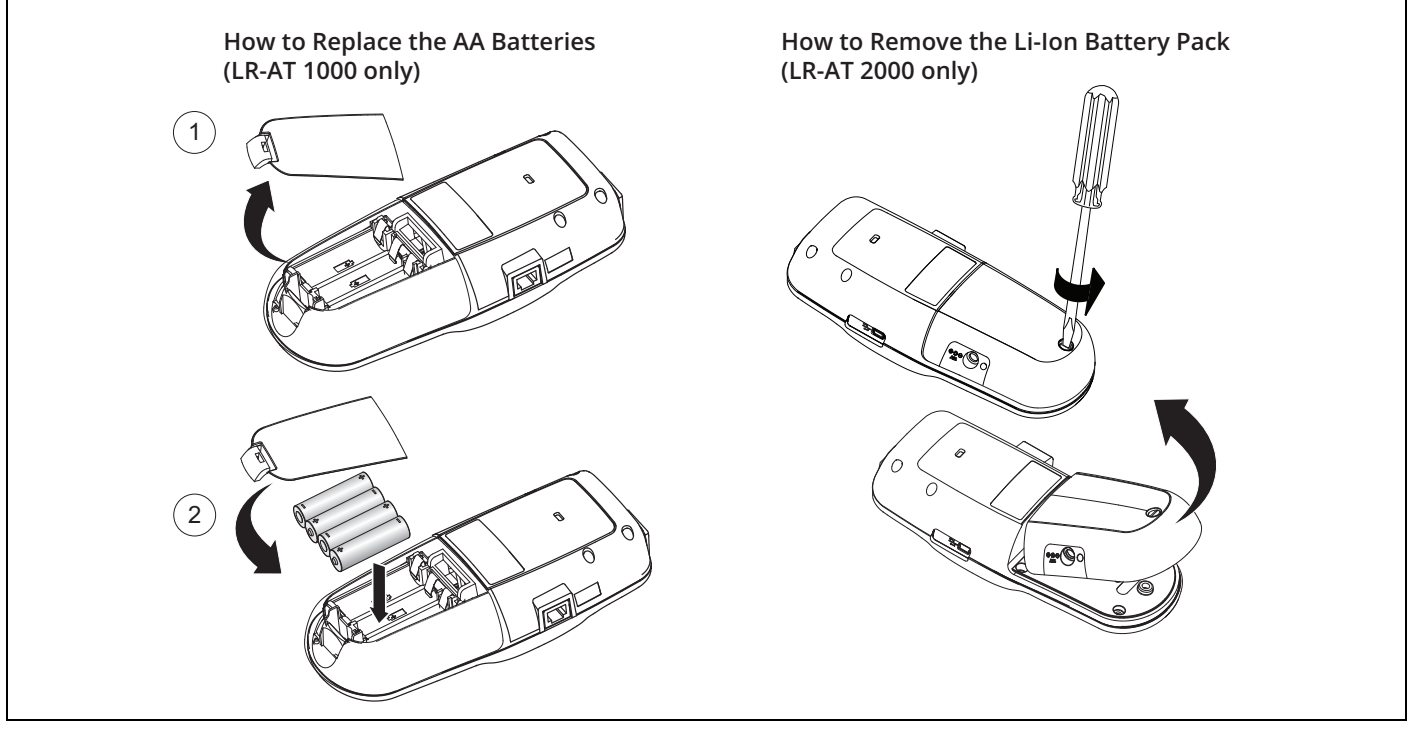

圖 2. 如何取出 / 更換電池

維護

## ▲ 警告 ▲

爲防止測試儀可能發生起火、觸電、人員傷害或損壞:

- 請勿開啓機殻。您無法自行維修或更換機殻內的任何零件。
- 僅限使用 NetAlly 核准的替換零件。
- 如果您使用的零件不是指定的替換零件,則本產品 無法受到保固的保障,並且這樣會導致使用產品時 發生危險。
- 僅限使用 NetAlly 核准的服務中心。

配件

如需選用項目與配件的完整列表,請造訪 NetAlly 網站:<u>http://</u> NetAlly.com/products/LinkRunner。

## Ⅲ. 首頁畫面

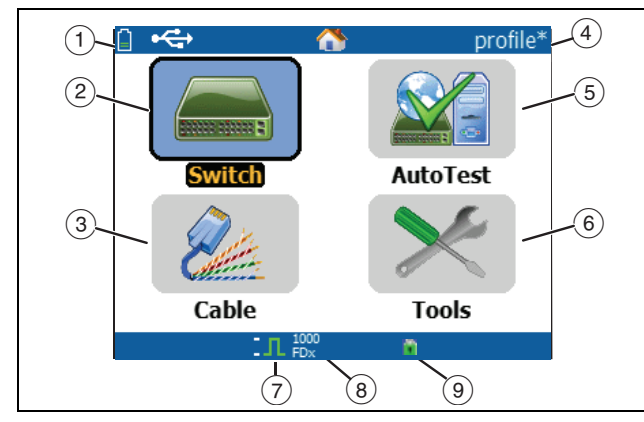

圖 3. 首頁畫面

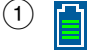

顯示電池狀態。當電量偏低時,此圖示會閃爍。 請連接 AC 配接器為電池充電,並確保測試儀可 繼續運作。

₩ 顯示已連接 AC 配接器。 ₩ 顯示已連接 USB 介面。

② Switch (交換器):顯示所公告的連結和實際連結、PoE 測量 值、距離最近的交換器及其名稱、類型、IP 位址、連接埠、 插槽和 VLAN 資訊。

- ③ Cable ( 纜線 ): 當在未端接的情況下連接纜線,或纜線連接 到 WireView™ Office Locator 時,這處會顯示纜線資訊或線 路對應資訊。此功能也可搭配選用的 Fluke Networks\* IntelliTone™ 探頭以定位纜線。
- ④ 測試儀設定檔的名稱。設定檔包含測試儀的組態設定。預設 名稱是「Untitled」(未命名)。在載入或儲存設定檔之後, 若有變更測試儀上的設定値,名稱右側會顯示一個星號。
- (5) AutoTest (自動測試):使用自動測試功能以偵測及連接所選目標。最多可以 URL 或 IPv4/IPv6 位址形式 (搭配選用的連接埠號碼)輸入 10 個目標。若未指定連接埠,即會執行Ping。若有指定連接埠,即會執行 TCP SYN/ACK。這也稱為「TCP 連線能力」測試。
- 6 Tools (工具):可讓您管理檔案和設定值。
- (7) 連結建立指示燈。
- (8) 顯示連結速度與雙工模式。
- ⑨ 顯示連線類型: PoE ✓、802.1x 
  ◆、光纖 ★。802.1x 的線
   色鎖頭圖示代表通過驗證,黃色代表不需驗證,而紅色上鎖
  鎖頭代表驗證失敗。

## IV. LINKRUNNER AT 能解答的 常見問題

首先,將一條 RJ-45 或光纖纜線 (僅限 2000 型號)從網路集線器 或壁板連接至 LinkRunner AT RJ-45 LAN 或光纖連接埠。檢查下 列問題列表和相關答案,以瞭解 LinkRunner AT 可如何協助您完 成工作。

#### 這條 RJ-45 乙太網路纜線狀況是否良好?

使用 Cable ( 纜線 ) 測試功能和內建的接線圖來檢測插接纜線, 或外接的 WireView™ Office Locator。

#### 我接收到的光纖信號是否良好?

在 Switch (交換器)畫面中,透過 SFP 配接器連上網路,然後驗證信號強度和連結。

#### 這條 RJ-45 纜線通到哪?

使用 Cable ( **纜線** ) 測試音效產生器功能、Switch ( 交換器 ) > Flash Port ( **連接埠閃爍** ) 功能,或是 Switch ( 交換器 ) 探索通 訊協定。

#### 這條纜線是否有連接任何東西?

選取 Switch (交換器) 可辨別開端纜線、作用中連結,或未通電的網路裝置。

*此 RJ-45 連接埠是否支援 PoE ?* 

使用 Tools (工具)指定您要的 PoE 功率級別,並使用 Switch (交換器)或 AutoTest (自動測試)確認欠載功率高達 25.5 W (802.3at)。

#### 此裝置所設定的速度/雙工為何?

使用 Switch (交換器) 檢查所公告的速度 / 雙工和實際速度 / 雙工。除此之外,使用 Tools (工具) 來測試手動 (非自動交涉)的速度 / 雙工。

我能查看此連線的流量嗎? 觀察使用率 LED 閃爍情形,即可得知網路流量。

#### *我能在 MAC 存取控制環境中連線嗎?* 使用 Tools (工具) > VLAN/MAC/Proxy Configuration (VLAN/MAC/Proxy 設定)來指定使用者定義的 MAC 位址。

#### 現在有網路連線能力嗎?

選取 AutoTest (自動測試)來驗證關鍵網路服務 (DHCP、DNS、路由器)。

#### 我能取得 IPv4 DHCP 位址嗎?

選取 AutoTest (自動測試)。在 Tools (工具)>IP Configuration (IP 設定)功能表中,選取 DHCP (或輸入靜態 IP 位址)。 *我能取得 IPv6 位址嗎?* 在 Tools (工具) > IP Configuration (IP 設定) 中啓用 IPv6。 使用 AutoTest (自動測試) 來觀察取得的 IPv6 連結 - 本機和全 球位址。

*我能執行 Ping 嗎?* 選取 AutoTest (自動測試)。在 Tools (工具) > AutoTest Configuration (自動測試設定) 底下,設定欲偵測的位址。

我能確認應用程式的連線能力嗎?

選取 AutoTest (自動測試)。在 Tools (工具) > AutoTest Configuration (自動測試設定) 底下,設定位址和應用程式連 接埠 (例如網頁 /HTTP 使用連接埠 80)。

我能用它來測試輸送量嗎?

可使用 **Reflector (反射器)**工具 (此為 **Tools (工具)**底下的 設定,僅適用於 LinkRunner AT 2000)。

我能連接 802.1X 連接埠嗎?

使用 Tools (工具) > Connect Configuration (連接設定) 畫面 來啓用 802.1X。此外,也可使用 LinkRunner Manager PC 應用 程式(選取 Tools (工具) > General Information (一般資訊) 來啓用 802.1X 及設定安全性)。

## V. LINK-LIVE 雲端服務

這是一種線上服務,經設定後,便可從 LinkRunner AT 自動上傳 及儲存結果。

在 Link-Live 雲端服務中,您可檢視加至 LinkRunner AT 裝置上 測試結果的既有評論,亦可對已完成的測試加上新評論。這些評 論和其他測試特性可接受搜尋和篩選,以顯示有助於疑難排解的 特定資料。您也可依照位置、事件、工作或其他資訊,自訂資料 夾,以便整理及分類測試結果。接著,Link-Live 可產生及列印 報告,以傳達工作狀態或記錄完成。

若要開始,請於 <u>Link-Live.com</u> 建立使用者帳戶並登入。建立 新帳戶後,系統會提示您宣告第一個測試裝置。請按照畫面上的 指示,宣告您的 LinkRunner AT。 在 Link-Live 中宣告您的 LinkRunner AT,並設定其將資料上傳 至 Link-Live (而非儲存於內部記憶體)之後,當您連上網際網 路時,其便會自動上傳測試結果。

▲ 當測試儀可上傳資料至 Link-Live 雲端服務時, LinkRunner AT 測試結果畫面(例如 [AutoTest](自動測試))的右上角會 顯示此雲端圖示。

若沒有可用的連線,測試儀會將最多10個測試排入佇列, 之後才會覆寫先前的結果。

您也可以在 Link-Live 雲端服務網站上設定上傳與通知設定值。如需 Link-Live 詳細資訊,請按一下 Link-Live 網頁 Link-Live.com 右上角的 Support (支援) > Questions (問題)。

## VI. 設定測試儀

若要變更測試儀的設定值,請從首頁畫面選取 Tools (工具)。

| 🗋 🚓 🛛 Tools                  |   |
|------------------------------|---|
| IP Configuration             | ľ |
| VLAN/MAC/Proxy Configuration |   |
| AutoTest Configuration       |   |
| PoE Configuration            |   |
| Connect Configuration        |   |
| General Configuration        |   |
| Reflector                    |   |
| LinkRunner Information       |   |
| Manage Files                 |   |
| Claim Unit                   |   |
| Restore Factory Defaults     | 7 |
| IL 1000 🦸                    |   |

圖 4. 工具功能表

IP 設定

選取 Tools (工具) > IP Configuration (IP 設定)。

| 🗋 🚓 IP Address Configuration                                                                      |                                                                                             |  |
|---------------------------------------------------------------------------------------------------|---------------------------------------------------------------------------------------------|--|
| IPv4 IPv6                                                                                         |                                                                                             |  |
| O DHCP                                                                                            |                                                                                             |  |
| O Static IP Address<br>IP Address<br>Subnet Mask<br>Default Gateway<br>DNS1 Server<br>DNS2 Server | 000.000.000.000<br>000.000.000.000<br>000.000.000.000<br>000.000.000.000<br>000.000.000.000 |  |
|                                                                                                   | Save                                                                                        |  |

圖 5. IP 設定畫面

此畫面可讓您手動輸入 IPv4 位址,或使用 DHCP 位址(預設)。 它還能讓您啓用 IPv6 定址功能(僅限 2000 型號)。LR-AT 在自 動測試期間是使用 IP 位址。在自動測試期間,LR-AT 必須連上 網路,才能執行 Ping 和 TCP 連線能力測試。

在其他時間,LR-AT 不會使用 IP 定址連上網路。這也適用於 [Switch](交換器)和[Cable](纜線)的測試畫面。

## VLAN/MAC/Proxy 設定

## 選取 Tools ( 工具 ) > VLAN/MAC/Proxy Configuration (VLAN/MAC/Proxy 設定 )。

| 📋 🚓 VLAN/MAC/Proxy Configuration |                   |  |  |
|----------------------------------|-------------------|--|--|
| 🗹 VLAN                           |                   |  |  |
| VLAN ID                          | 500               |  |  |
| Priority                         | 0                 |  |  |
| 🖌 Enable User Defir              | ned MAC           |  |  |
| MAC Addr:                        | 00-C0-17-B6-86-0C |  |  |
| LinkRunner MAC:                  | 00-C0-17-B6-86-0C |  |  |
| 🖌 HTTP Proxy                     |                   |  |  |
| Address:                         |                   |  |  |
| Port:                            | 0                 |  |  |
| User:                            |                   |  |  |
| Password:                        |                   |  |  |
| 1000<br>FDx                      | 🗧 💋 Save          |  |  |

圖 6. VLAN/MAC/Proxy 設定畫面

此畫面可讓您啓用並輸入 VLAN ID 及其優先順序層級。取消 勾選 VLAN 核取方塊,即停用 VLAN 功能。

您也可以啓用並輸入使用者定義的 MAC 位址。取消勾選 [Enable User Defined MAC] ( 啓用使用者定義的 MAC) 核取 方塊, LinkRunner AT 即回復至原廠預設的 MAC 位址。

此畫面也包含 Proxy 設定值。

附註:若要存取 Proxy 設定值,您的 LinkRunner AT 的韌 體版本必須是 2.5.3 或更高版本,而這些版本也需要下載 並更新 LinkRunner Manager 軟體至 1.0.9.1112 版。 若要設定網路的 Proxy 設定值:

- 1 選取 Address ( 位址 ), 輸入您的 Proxy 伺服器位址, 然後儲存 (F2)。
- 2 選取 Port (連接埠),輸入您的 Proxy 伺服器連接埠號碼, 然後儲存 (F2)。
- 3 若有必要,選取 User (使用者),輸入您的使用者 ID, 然後儲存 (F2)。
- 4 若有必要, 選取 Password (密碼), 輸入您的 Proxy 密碼, 然後儲存 (F2)。

LinkRunner AT 現在可進行宣告,然後透過所設定的 Proxy 伺服器,傳送測試結果至 <u>Link-Live.com</u>。

自動測試設定

選取 Tools ( 工具 ) > AutoTest Configuration ( 自動測試設定 )。

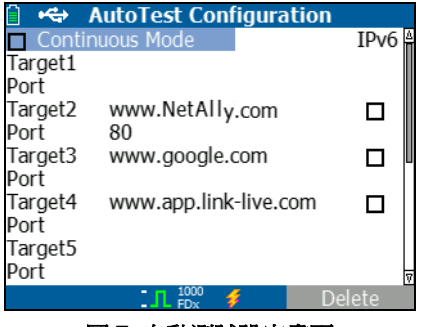

圖 7. 自動測試設定畫面

此畫面可讓您輸入多達十個關鍵裝置位址(即「目標」)以測試 連線能力。您可輸入 IP 位址、URL 或 DNS 名稱。若未指定連 接埠,自動測試功能會對該位址執行「ICMP Ping」測試。 若有指定連接埠,自動測試功能會執行「TCP 連線能力」測試 (SYN/ACK)。

[Continuous Mode](連續模式)核取方塊可供選擇執行連續 (勾選)或單次(取消勾選)測試。當結束 [AutoTest](自動測試) 畫面,測試便會跟著停止。

## PoE 設定

選取 Tools (工具) > PoE Configuration (PoE 設定)。

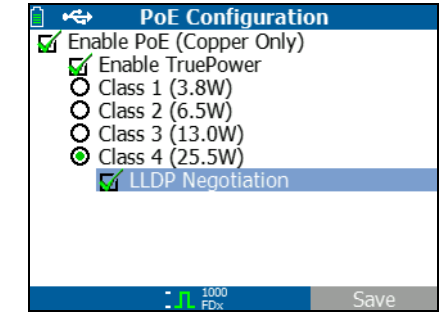

圖 8. PoE 設定畫面

PoE 預設為停用狀態。此畫面可讓您啓用 / 停用 PoE 偵測功能、 啓用 TruePower™,以及設定偵測等級。若要啓用 PoE 並選取第 4級 (25.5W),您也可以啓用 [LLDP Negotiation] (LLDP 交涉), 如此一來,系統只會在達到該準則時才回報 PoE。

PoE TruePower™僅適用於 LinkRunner AT 2000 型號。 TruePower™ 會對 PoE 裝置施加負載,並測量該裝置是否支援所選級別。另請參閱 "使用 PoE 功能" on page 23。

## 連接設定

選取 Tools (工具) > Connect Configuration (連接設定)。

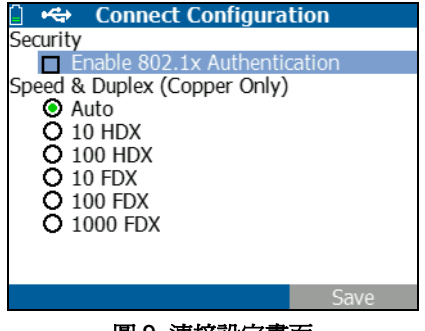

圖 9. 連接設定畫面

此畫面可讓您啓用 802.1x 驗證功能,並設定速度/雙工。 針對 802.1x 驗證功能,如需認證,您必須使用 LR-AT 提供的 LinkRunner Manager PC 應用程式,從您的 PC 傳輸認證。 一次僅能在 LR-AT 上安裝一組認證。

針對速度和雙工, [Auto] (自動)是預設且建議的設定; 「10 HDX」是 10 Mbps 半雙工,而「1000 FDX」是 1000 Mbps 全雙工。 一般設定

選取 Tools (工具) > General Configuration (一般設定)。

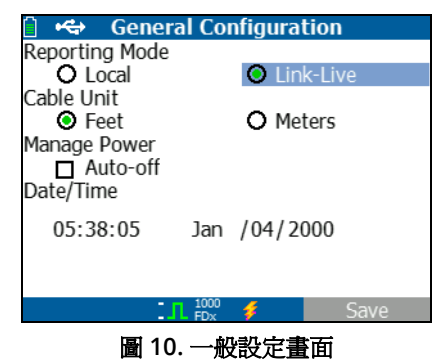

[Reporting Mode](報告模式)決定是否將測試結果儲存在測試 儀裝置上(本機)或上傳到Link-Live 雲端服務。

此畫面上的其餘選項可讓您設定 [Cable] ( 纜線 ) 測試畫面上使用 的單位、管理電源 ( 預設為 10 分鐘自動關機 ),以及設定日期和 時間。 反射器設定(僅限 2000 型號)

此畫面可用來設定 LR-AT 2000,讓它變成其他 NetAlly 測試裝置 執行之效能測試的反射器。

附註

LR-AT 2000 能反映高達 9600 位元組的大型訊框大小。

選取 Tools (工具) > Reflector (反射器)。預設或預先設定的反射器設定值顯示如下

| 📋 🚓            | Reflector           |          |  |  |
|----------------|---------------------|----------|--|--|
| IP Address:    | ss: 192.168.001.090 |          |  |  |
| MAC Address:   | 00-C0-17-I          | 36-86-0C |  |  |
| Packet Type:   | MAC+NetA            | Ally     |  |  |
| Swap:          | MAC+IP              | ,        |  |  |
| Reflector Mode |                     |          |  |  |
| Configure      |                     | Start    |  |  |

## 選取 Configure (設定)。

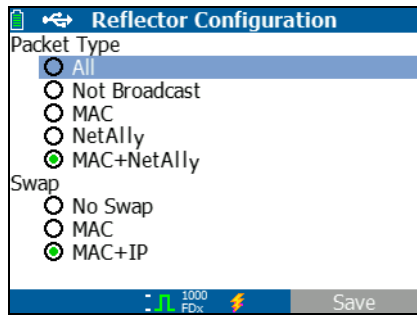

#### 圖 12. 反射器預設設定畫面

LR-AT 2000 必須設定為:

MAC + NetAlly - 當目的地 MAC 位址欄位符合 LR-AT 2000 本身的 MAC 位址與 NetAlly 承載時,此篩選器設定値可讓 LR-AT 2000 僅反映出封包。

MAC + IP - 針對反映回分析器的封包,此交換設定值可讓 LR-AT 2000 交換來源與目的地的 MAC 與 IP 位址。

附註

若使用任何其他反射器設定值,可能會在網路上造成異常流量。

圖 11. 反射器設定值畫面

## VII. 其他 LINKRUNNER 工具

LinkRunner 資訊

#### 選取 Tools ( 工具 ) > LinkRunner Information (LinkRunner 資訊 )。

此畫面可顯示以下產品資訊:

- 序號:電池組底下也會顯示序號。
- MAC 位址:媒體存取控制位址。測試儀的獨特位址。
- 軟體版本:測試儀上安裝的軟體版本。
- 組建:軟體版本的組建編號。

| 📋 🚓 LinkRunne  | r Information     |  |  |
|----------------|-------------------|--|--|
| LinkRunner     |                   |  |  |
| Serial:        | 0002000121        |  |  |
| MAC:           | 00-C0-17-B6-86-0C |  |  |
| SW Version:    | 2.5.4             |  |  |
| Build:         | 1110              |  |  |
| SFP            |                   |  |  |
| Type:          | SX (850nm)        |  |  |
| Vendor:        | AVÀGO             |  |  |
| Revision Code: |                   |  |  |
| Model #:       | AFBR-57M5APZ      |  |  |
| Copyright 2017 | NetAlly           |  |  |
|                | 00 🗲              |  |  |
| 同1つ、清松ない       |                   |  |  |

圖 13. 連接光纖配接器時的 LinkRunner 資訊畫面

## 管理檔案

「管理檔案」功能可讓您載入設定檔、儲存設定檔、儲存報告、 重新命名設定檔或報告,或是刪除設定檔或報告。

您可將報告儲存在測試儀上,或傳輸到 LinkRunner Manager PC 應用程式。傳輸到 LinkRunner Manager 的報告可供顯示及列印。報告內容包含自動測試、交換器和纜線之測試結果。

設定檔包含以下測試儀資訊: IP、VLAN/MAC、自動測試、PoE、 連接、一般,以及反射器之設定。這些設定值可在 LinkRunner Manager 中予以修改,也能在測試儀上修改。

### 若要載入設定檔

- 1 選取 Tools (工具) > Manage files (管理檔案)。
- 2 選取 Load Profile (載入設定檔)。
- 3 從列表中選取一個設定檔。

### 若要儲存設定檔

- 1 選取 Tools (工具) > Manage files (管理檔案)。
- 2 選取 Save Profile (儲存設定檔)。目前的設定値現在已存入設定檔,並且其檔案名稱顯示於畫面底部。若要變更此檔案名稱,請選取
- 3 選取 <sup>12</sup> Save (儲存)。

## 若要儲存報告

- 1 選取 Tools (工具) > Manage files (管理檔案)。
- 2 選取 Save Report (儲存報告)。目前的測量資料現在已存入報告,並且其檔案名稱顯示於畫面底部。若要變更此檔案名稱,請選取 <sup>[↑]</sup> Edit (編輯)。
- 3 選取 <sup>▶</sup> Save (儲存) 或 ▮。

### 若要重新命名檔案

- 1 選取 Tools (工具) > Manage files (管理檔案)。
- 2 選取 Rename file (重新命名檔案)。
- 3 反白顯示 Report (報告)或 Profile (設定檔)資料夾。
- 4 反白顯示此檔案,然後按下 🔤。
- 5 若要編輯檔案名稱,按下 🗂 Edit (編輯)。
  - 若要刪除檔案名稱中的字元,按下 [1] Delete ( 刪除 )。
  - 若要新增字元至檔案名稱,使用 ∞∞ () 以反白顯示一字元,然後按下 ∞。
  - 若要在檔案名稱中移動游標,反白顯示檔案名稱,然後 按下())。
- 6 若要以自訂名稱重新命名檔案,按下 2 Save (儲存), 然後按下 2 Rename (重新命名)。

## 若要刪除檔案

- 1 選取 Tools (工具) > Manage files (管理檔案)。
- 2 選取 Delete file (刪除檔案)。
- 3 反白顯示 Report (報告)或 Profile (設定檔) 資料夾。
- 4 反白顯示檔案,然後按下 see 。
- 5 按下 2 Delete ( 删除 )。

## 恢復原廠預設値

將任何變更的設定恢復至以下 LinkRunner AT 原廠預設值。

- IP Configuration (IP 設定):
   IPv4:DHCP
   IPv6:已停用
- VLAN/MAC/Proxy Configuration (VLAN/MAC/Proxy 設定):
   VLAN:已停用
   VLAN ID:0
   Priority (優先權):0
   User Defined MAC (使用者定義的 MAC):已停用
   MAC Address (MAC 位址): LinkRunner MAC
   address)(LinkRunner MAC 位址)
   Proxy:已停用
- AutoTest Configuration (自動測試設定): Continuous Mode (連續模式):開啓 Target (目標):無

- PoE Configuration (PoE 設定): Enable PoE (啓用 PoE):已停用 級別: Class 1 (第1級)
- Connect Configuration (連線設定): 802.1x:已停用
   Speed & Duplex (速度和雙工): Auto (自動)
- General Configuration (一般設定): Reporting Mode (報告模式): Local (本機) Cable Unit (纜線單位): Meters (公尺) Manage Power (管理電源):已啓用
- Set Language (設定語言): English (英文)

當選取 Restore Factory Defaults (恢復原廠預設值)時,會出現一個快顯視窗提示您。選取 20K(確定),然後按下 🐨 。 測試儀完成恢復動作後即關機。

## 更新韌體

- 請從 NetAlly 網站 (<u>http://NetAlly.com/products/</u> <u>LinkRunner</u>) 下載 LinkRunner 韌體更新檔案,或聯絡 NetAlly 以其他方法取得更新。
- 2 將檔案儲存至您的硬碟。
- **3** 請從第 1 點所述的 NetAlly 網站取得最新版 LinkRunner Manager。
- 4 在 PC 上啓動 LinkRunner Manager。

- 5 開啓測試儀電源。
- 6 選取 Tools (工具) > Firmware Update (**韌體更新**) > 選取 □ Update (更新).
- 7 使用測試儀隨附的 USB 纜線,將測試儀連接至 PC。
- 8 在 LinkRunner Manager 中選取 LinkRunner > Update Software (更新軟體)。
- 9 按一下 Select (選取)以找到並選取更新檔 (副檔名為.zip), 然後按一下 Select (選取)。
- 10 按一下 Update ( 更新 )。

## 小心事項

## 在更新期間,請勿從 PC 中斷 LinkRunner 連線,或取出電池。

- 11 傳輸完成時,請從測試儀上拔掉 USB 纜線。
- 12 在測試儀安裝更新檔期間,畫面會變成一片空白。更新完成時,請重新啓動測試儀。

## 將已儲存的設定檔輸入/輸出LinkRunner Manager

使用 LinkRunner Manager 以檢視和設定儲存在測試儀上的設定檔。

#### 若要將設定檔從測試儀傳輸至 LinkRunner Manager

- 1 在 PC 上安裝最新版 LinkRunner Manager 軟體。
- 2 開啓 LinkRunner Manager。
- 3 開啓測試儀電源。
- 4 使用測試儀隨附的 USB 纜線,將測試儀連接至 PC。
- 5 若要查看測試儀上的設定檔,請從 LinkRunner Manager 工具列選取 Tools (工具) > Profile Manager (設定檔管 理員)。設定檔名稱會顯示在 [LinkRunner Profile Files] (LinkRunner 設定檔檔案)窗格底下。
- 6 反白顯示此窗格中的設定檔,然後選取 Transfer from LinkRunner (從 LinkRunner 傳輸)。
- 7 編輯設定檔完成時,反白顯示此設定檔,然後選取 Transfer to LinkRunner (傳輸至 LinkRunner)。

## 設定語言

### 若要變更所有畫面上顯示的語言

- 1 選取 Tools (工具) > Set Language (設定語言)。
- 2 反白顯示一語言,然後按下 P Save (儲存)。

## VIII. 使用自動測試、交換器和纜線測試

## 使用自動測試

「自動測試」功能可測試高達十個目標。這些目標可為本機目 標或離網目標(裝置)。您可輸入 IP 位址或 DNS 名稱。若要指 定目標位址,但不指定連接埠號碼,「自動測試」會對目標位 址執行 ICMP Ping。若指定連接埠號碼,「自動測試」會執行 「TCP 連線能力」測試 (SYN/ACK)。請參閱圖 14 和 15。

選取 Tools (工具) > AutoTest Configuration (自動測試 設定),然後輸入目標位址。可選擇性輸入連接埠號碼。

「自動測試」功能會嘗試偵測/連接至目標裝置三次。若選取 Continuous Mode (連續模式),則會連續執行測試,直到您 結束 [自動測試]畫面為止。

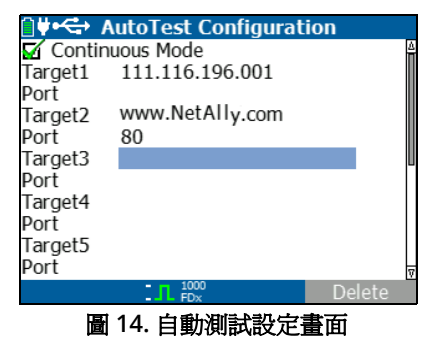

從首頁畫面選取 AutoTest (自動測試)。系統會執行自動測試, 測試結果應如圖 15 所示。

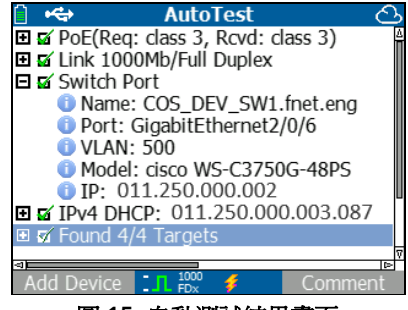

圖 15. 自動測試結果畫面

探索距離最近的交換器,並顯示其名稱、連接埠、VLAN ID、 型號及 IP 位址,接著顯示 DHCP 伺服器資訊。最後會顯示目 標裝置的閘道和 DNS 伺服器。

展開每個裝置以顯示測試結果。

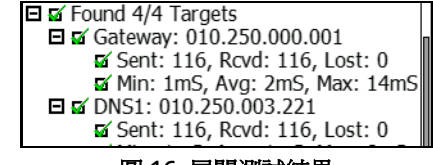

圖 16. 展開測試結果

使用距離最近交換器測試

[Switch] (交換器)測試畫面會顯示距離最近的交換器。LR-AT 會 在其所看到的頭幾個封包上找出[連接埠公告],藉此探索距離最 近的交換器。

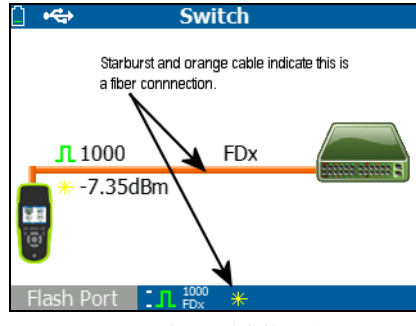

圖 17. 距離最近交換器結果

選取 Flash Port (連接埠閃爍)可促使連結 LR-AT 的連接埠閃 爍其 LED。此功能有助於在佈線櫃中找出交換器連接埠。設定 [Flash Port](連接埠閃爍)閃爍速度由慢到快,有助於跟其他 交換器連接埠 LED 的閃爍速度作出區別。

## 使用纜線測試

使用 [Cable] ( 纜線 ) 畫面會出現三種使用模型:

- 從頂端的 LinkRunner AT RJ-45 連接孔,連接一條纜線 接入側邊的纜線測試用 RJ-45 連接孔,以測量長度和線 路對應。
- 將開端纜線(無端接)接入頂端的LR-AT RJ-45 連接孔並測 量長度。您也可使用 IntelliTone™ 探頭和 Tone(音效) 功能以追蹤未端接纜線。
- 將纜線接入頂端的 LR-AT RJ-45 連接孔,然後選取 Tone (音效)。您可使用 IntelliTone™ 探頭,追蹤線路或在交換器佈線櫃中找出此線路。

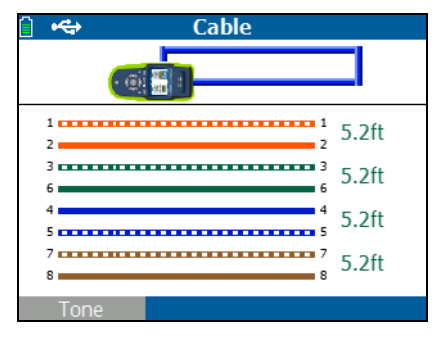

圖 18. 纜線測試結果

## IX. 使用 POE 功能

乙太網路供電 (PoE) 預設為停用。若要啓用 PoE, 選取 Tools (工具)>PoE Configuration (PoE 設定),然後勾選 Enable PoE (啓用 PoE)。選擇供電設備 (PSE) 級別以確認。

如為 LinkRunner AT 2000 型號,您會看到啓用 TruePower™的選項。TruePower 會施加相當於所選級別的負載量,以模擬通電裝置 (PD)。請參閱圖 19 和 20。

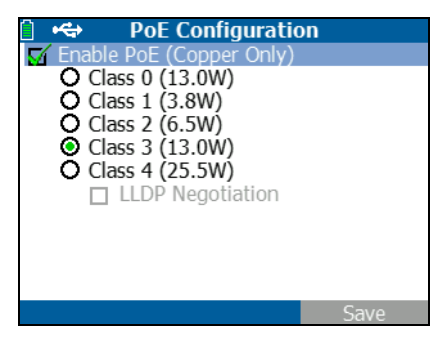

圖 19. LR-AT 1000 型號的 PoE 設定

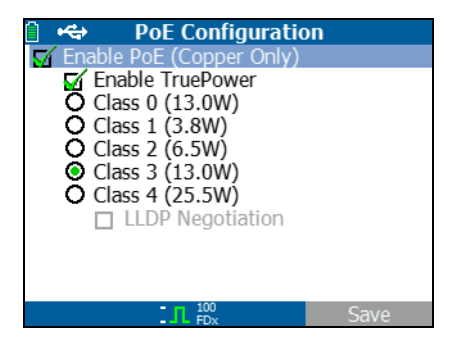

圖 20. LR-AT 2000 型號的 PoE 設定

若無 TruePower (圖 21 和 22), LinkRunner AT 會列出:

- 所要求的 PoE 級別,以及從 PSE 收到的級別確認
- 乘載 PoE 電壓的線對和極性
- 所要求的 PoE 功率,以及從 PSE 收到的功率確認
- 無負載狀態下測得的 PoE 電壓
- **PSE** 公告類型

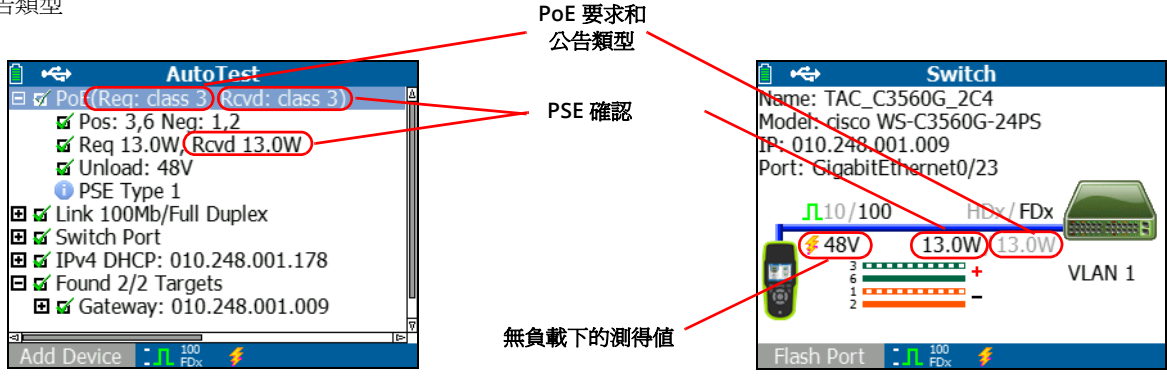

圖 21. 自動測試結果 - 無 TruePower 的 PoE

圖 22. 交換器 - 無 TruePower 的 PoE

當啓用 TruePower (僅限 2000 型號), LinkRunner AT 會列出以 下資訊 (請參閱圖 23、24 和 25):

- 所要求的 PoE 級別,以及從 PSE 收到的級別確認
- 乘載 PoE 電壓的線對和極性
- 所要求和從 PSE 測得的 PoE 功率
- 在有負載和無負載狀態下測得的 PoE 電壓
- **PSE** 公告類型

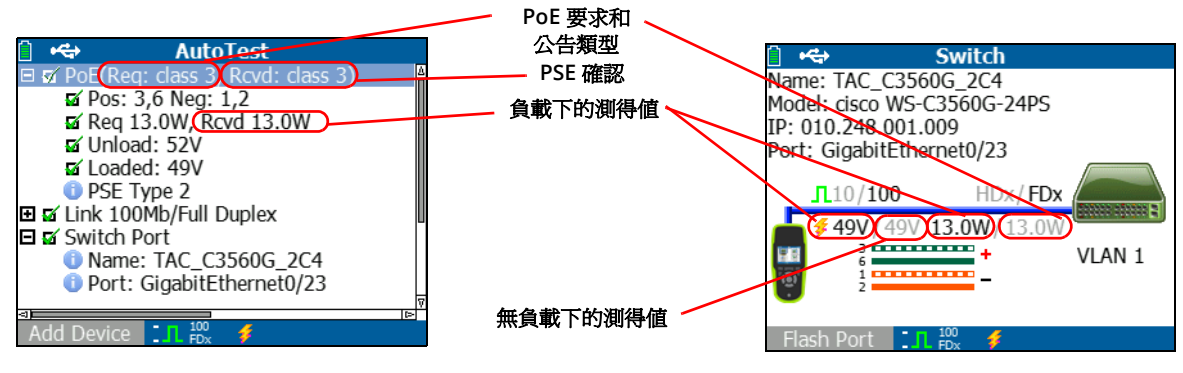

圖 23. 自動測試結果 - 有 TruePower 的 PoE

圖 24. 交換器 - 有 TruePower 的 PoE

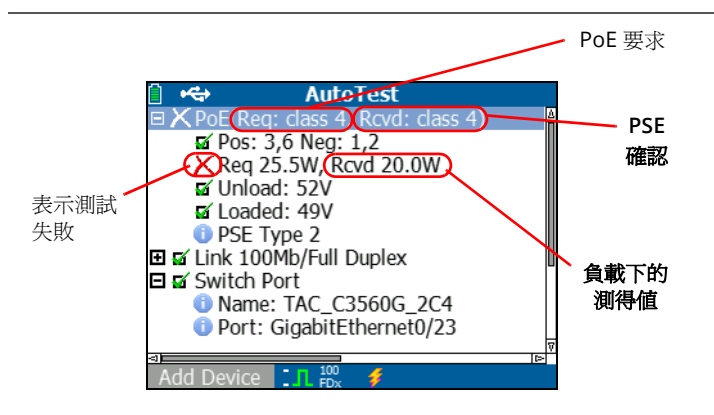

圖 25. 自動測試結果 - 有 TruePower 的 PoE 並測得載流

使用反射器功能(僅限2000型號)

## X. 使用反射器功能 (僅限 2000 型號)

反射器功能可讓 LR-AT 2000 變成其他 NetAlly 測試裝置執行之效 能測試的反射器。

請參閱 "反射器設定(僅限 2000 型號)" on page 16, 取得設定 此功能的指示。設定完成後,裝置便能當成輸送量效能測試的反 射裝置來使用。測試儀不會顯示開始或停止,也不會顯示結果。

| <b>í</b>       | Reflector                  |          |  |  |
|----------------|----------------------------|----------|--|--|
| IP Address:    | P Address: 192.168.001.090 |          |  |  |
| MAC Address:   | 00-C0-17-E                 | 36-86-0C |  |  |
| Packet Type:   | MAC+NetA                   | lly      |  |  |
| Swap:          | wap: MAC+IP                |          |  |  |
| Reflector Mode |                            |          |  |  |
|                |                            |          |  |  |
| Configure      | Γ.Π. FDx 🖸                 | Start    |  |  |

圖 26. 反射器模式畫面

## XI. 使用光纖連線 (僅限 2000 型號)

只要將所需的 SFP 配接器插入測試儀頂端的光纖連接埠,然後將 光纖纜線連接到網路即可。若光纖和 RJ-45 銅纜同時連接到網 路,銅纜連線的優先性較高。

圖 27 顯示透過光纖連線的交換器結果,圖中顯示一條連結、 速度 1000 Mbps、全雙工、信號強度 7.35dBm。

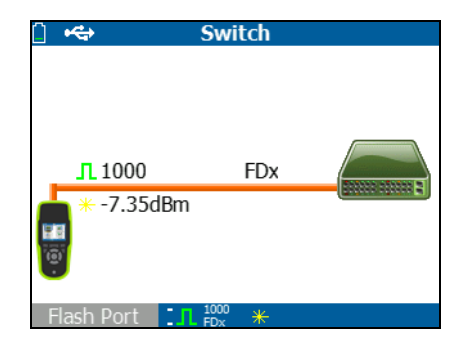

圖 27. 光纖連線的交換器結果

## XII. 儲存報告

您可將測試儀目前收集到的測量資料儲存至一個報告,並透過 LinkRunner Manager PC應用程式來檢視及列印此報告。這些 資訊包括:

- 自動測試結果
- 交換器結果
- 纜線測試結果

附註

LR-AT 1000 型號可儲存高達 10 份報告。LR-AT 2000 型號可 儲存高達 50 份報告。

Link-Live 雲端服務只會從「自動測試」自動上傳結果。

若要儲存測試儀上收集到的測量資料:

- 1 按下 📕。測試儀的畫面底部會顯示預設的檔案名稱。
  - 若要以所示檔案名稱來儲存資料,按下 P Save (儲存)。 測試儀會將資料存入報告檔案。
  - 若要覆寫儲存在測試儀上的報告,請反白顯示該報告,然後依序按下 •••••、 Save (儲存)和 ••• OK (確定)。
  - 若要變更檔案名稱,按下 [1] Edit (編輯)。

附註

報告名稱的長度上限是 12 個字元。透過LinkRunner Manager PC 應用程式將檔案儲存至 PC 時,檔案會加上 LRS 副檔名。

- 若要刪除檔案名稱中的字元,按下 ► Backspace (退格)。
- 若要新增字元至檔案名稱,使用 ∞ ∞ () 以反白顯示一字元,然後按下 ∞ 。
- 若要在檔案名稱中移動游標,反白顯示檔案名稱,然後 按下())。
- 若要以編輯後的檔案名稱來儲存報告,按下 P Save (儲存),然後按下 P Save (儲存)。

若要檢視報告,請在 Link-Live 雲端服務或 LinkRunner Manager 上開啓報告。請參閱 LinkRunner Manager 的說明以取得相關 指示。

## XIII. 規格

## 環境規格

| 操作溫度                 | 0℃至+45℃(32°F至113°F)                                                                          |
|----------------------|----------------------------------------------------------------------------------------------|
|                      | 附註                                                                                           |
|                      | <i>若測試儀內部溫度高於</i> 45℃ (113°F),電池將無法充電。                                                       |
| 操作相對濕度<br>(% RH 非凝結) | 90% (10℃ 至 35℃;50°F 至 95°F)<br>75% (35°C 至 45°C;95°F 至 113°F)                                |
| 存放溫度                 | -20°C 至 +60°C (-4°F 至 140°F)                                                                 |
| 撞擊和震動                | 隨機,2g,5Hz-500Hz(第2級)1公尺掉落                                                                    |
| 安全性                  | EN 61010-1:CAT 無,第 2 級污染<br>EN/IEC 60825-1:2007、EN/IEC 60825-2:2004+ A1:2007 ( 僅限 LRAT-2000) |
| 海拔高度                 | 4,000 m;存放:12,000 m                                                                          |
| EMC                  | FCC 第 15 部分 A 級, EN 61326-1:可攜式                                                              |
| 認證與法規遵循              | C € 符合相關歐盟指令                                                                                 |
|                      | ● 符合澳洲相關標準                                                                                   |
|                      | ●●●●●●●●●●●●●●●●●●●●●●●●●●●●●●●●●●●●                                                         |

## 一般規格

| 媒體存取            | 10BASE-T、100BASE-TX、1000BASE-T (IEEE-802.3) 和 PoE (IEEE 802.3at) |
|-----------------|------------------------------------------------------------------|
| 纜線測試            | 線對長度、開路、短路、分離、交叉、直穿,以及纜線 ID                                      |
| 音效產生器           | 數位音效:[500 KHz];類比音效:[400Hz、1KHz]                                 |
| 連接埠             | RJ-45 銅纜連接埠                                                      |
|                 | 1000BASE-X 光纖配接器連接埠 ( 僅限 2000)                                   |
| 尺寸              | 8.9 cm x 19.8 cm x 4.8 cm (3.5 in x 7.8 in x 1.9 in)             |
| 重量              | 0.5 kg (18 oz)                                                   |
| 電池              | 鋰離子:拆卸式、充電式鋰離子電池組 (18.5 瓦小時)                                     |
|                 | AA:拆卸式 AA 電池組。需要四顆 AA 電池。                                        |
| 電池使用時間          | 鋰離子:一般操作時間為6小時。一般充電時間為3小時。                                       |
|                 | AA:一般操作時間為3小時。                                                   |
| 外部 AC 配接器 / 充電器 | AC 輸入 90-264 Vac 48-62 Hz 輸入功率<br>在 2 安培時, DC 輸出 15 Vdc          |
| 顯示器             | 2.8 时彩色 LCD (320 x 240 像素)                                       |
| 鍵盤              | 12 鍵彈性體                                                          |
| LED             | 2 個 LED (傳輸和連結指示燈)                                               |
| 主機介面            | USB 5 針 mini-B                                                   |

## LinkRunner Manager 軟體

| 支援作業系統 | Windows 8.1 · Windows 10         |
|--------|----------------------------------|
| 處理器    | 支持 PAE, NX 和 SSE2 的速度為 1 GHz 或更快 |
| RAM    | 1 GB (32 位)或 2 GB (64 位)         |
| 硬碟     | 1 GB                             |
| 顯示器    | 1024 x 768 高彩、32 位元 ( 建議 )       |
| 硬體     | USB 連接埠                          |